## Inscrivez vous à l'Avance immédiate<sup>\*</sup> du crédit d'impôt

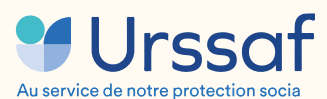

\*Avance immédiate, un service proposé par l'Urssaf

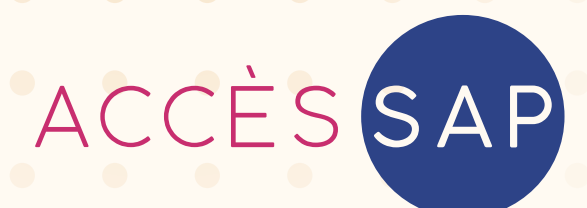

### Profitez immédiatement de votre crédit d'impôt

Chère Cliente, Cher Client,

Grâce à notre adhésion à la coopérative Accès SAP, notre entreprise est heureuse de vous proposer l'accès au service de l'Avance immédiate pour bénéficier immédiatement de votre crédit d'impôt sur nos prestations de services à la personne !

L'Avance immédiate du crédit d'impôt est un service gratuit, optionnel et 100% numérique mis en place par l'Urssaf, qui permet donc la déduction immédiate du crédit d'impôt de 50%<sup>\*</sup> lors du paiement d'une facture de services à la personne.

Pour bénéficier de l'Avance immédiate, vous devez vous inscrire au service sur **particulier.acces-sap.com** Accès SAP se charge ensuite de transmettre votre inscription à l'Urssaf. Une fois votre compte activé, toutes les factures que nous éditerons à votre attention seront prélevées par l'Urssaf sur votre compte bancaire, à hauteur de 50% !

Vous trouverez en pièce jointe un document qui vous permettra de tout savoir sur ce nouveau service : fonctionnement, processus d'inscription, etc.

Bien cordialement,

Votre intervenant

\*selon l'article 199 sexdecies du code général des impôts

# Avance immédiate : /> comment ça marche ?

L'Avance immédiate est un service gratuit, optionnel et 100% numérique, proposé par l'Urssaf et qui permet la déduction immédiate de votre crédit d'impôt de 50% lors du paiement de vos factures Accès SAP.

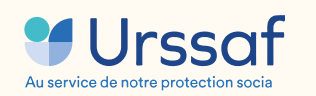

\*selon l'article 199 sexdecies du code général des impôts

Pour une dépense de 200€ en services à la personne, l'Urssaf ne prélève plus que les 100€ de reste à charge au particulier inscrit au service.

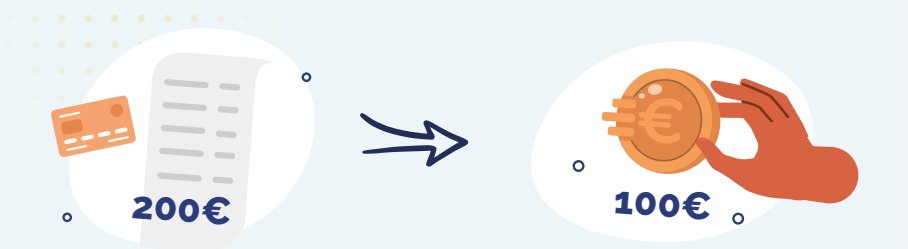

#### S'inscrire au service de l'Avance immédiate

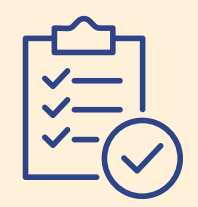

Vous remplissez le formulaire d'inscription au service sur particulier.acces-sap.com.

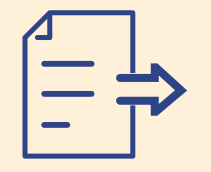

Accès SAP transmet votre demande d'inscription à l'Urssaf.

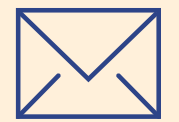

L'Urssaf vous envoie un mail pour activer votre compte sur **particulier.urssaf.fr.** 

#### **Régler une facture**

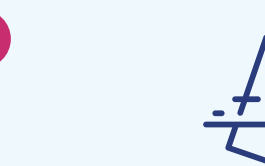

- Accès SAP vous envoie un e-mail pour vous informer qu'une nouvelle facture est disponible sur votre espace client.
- Vous validez la facture sur particulier.acces-sap.com.
- Accès SAP transmet la facture à l'Urssaf.

2

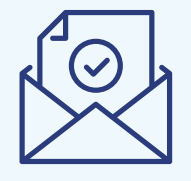

- L'Urssaf vous envoie un e-mail/SMS pour vous informer qu'une demande de paiement vous a été adressée.
- Vous disposez de 48h<sup>(1)</sup> pour valider la demande de paiement sur particulier.urssaf.fr.

<sup>(1)</sup> Au-delà de ce délai, la demande est automatiquement validée

-50%

3

• J+2 après la validation, l'Urssaf prélève **50%** du montant dû sur votre compte bancaire.

## Comment s'inscrire au service de l'Avance immédiate<sup>\*</sup> ?

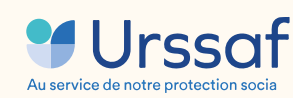

\*Avance immédiate, un service proposé par l'Urssaf

Guide d'inscription

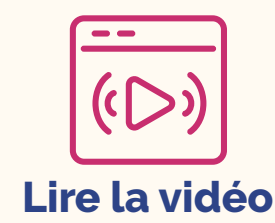

Connectez-vous sur <u>particulier.acces-sap.com</u> puis rendez-vous sur le tableau de bord de votre espace client particulier et cliquez sur le bouton Je m'inscris !

1

| CCÈSSAR                              | Bienvenue François Demo ? O                                                                                              |      |                                          |                             |                     |                                                                                                    |                                                                                                    |
|--------------------------------------|----------------------------------------------------------------------------------------------------|------|------------------------------------------|-----------------------------|---------------------|----------------------------------------------------------------------------------------------------|----------------------------------------------------------------------------------------------------|
|                                      | Mes infos                                                                                                    |      |                                          |                             |                     |                                                                                                    |                                                                                                    |
| Accueil                              | Devis à valider                                                                                                    |      | Factures à payer                         | ٦                           | Attestation fiscale | ٩                                                                                                    |                                                                                                    |
| Intervenants                         | 3                                                                                                    |      | 3                                        |                             | 0                   |                                                                                                    | e · ·                                                                                                    |
| Devis                                | Mon intervenant                                                                                                    |      |                                          |                             |                     | Optez dès aujourd'hui pour l'Avance immédiate !                                                                                                    |                                                                                                    |
| Factures<br>Attestations<br>fiscales | <b>Jardin creation</b><br>N° intervenant SAP : 116                                                                       |      |                                          | /                           | Ð                   |                                                                                                    | Bénéficiez ainsi de votre crédit d'impôt en temps réel en ne payant plus que 50% de vos factures.            |
| ] Actualités                         | 5 devis 3 factures 0 attestation fiscale                                                                                 |      |                                          | Ajouter un intervenant      |                     | <br> <br>                                                                                                    | En savoir + Je m'inscris !                                                                                   |
|                                      | Votre crédit d'impôt 2024<br>Montants du crédit d'impôt* dont vous bénéficiez grâce à Accès SAP, par secteur d'activité. |      |                                          |                             |                     | Déclarez vos dépenses                                                                                                    |                                                                                                    |
| Besoin d'aide ?                      | Entretien de la maison et travaux ména                                                                                   | gers | 0 € / 6000 €                             | Cours à domicile            |                     | 0€/6000€                                                                                                    | en services a la personne                                                                                    |
| uliers@acces-sap.com                 | Petits travaux de jardinage 0 € / 2500 €                                                                                 |      | Assistance administrative à domicile 0 € |                             | <b>0 €</b> / 6000 € | pour votre credit d'impot                                                                                                    |                                                                                                    |
| z nous sur les réseaux               | Travaux de petit bricolage à domicile                                                                                    |      | <b>0 €</b> / 250 €                       | Soutien scolaire à domicile |                     | 0€/6000€                                                                                                    | Déclaration des revenus 2023 : suivez nos guides vidéo pour déclarer vos dénersos en services à la nerronne. |
|                                      | Assistance informatique à domicile $0  \varepsilon / 1500  \varepsilon$                                                  |      | Crédit d'impôt obtenu<br>o € / 6000 €    |                             | 0%                  | Comme chaque année, le mois d'avril annonce le début de la campagne de déclaration de revenus. Si<br>vous avez bénéficié en 2023, des services de l'un de nos a |                                                                                                    |

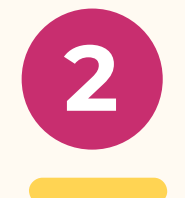

Accédez au formulaire d'inscription en ligne à l'Avance immédiate. Avant de commencer l'inscription, munissez-vous de votre pièce d'identité et de votre RIB au format digital. Ces pièces vous seront demandées ultérieurement. Cliquez sur Commencer

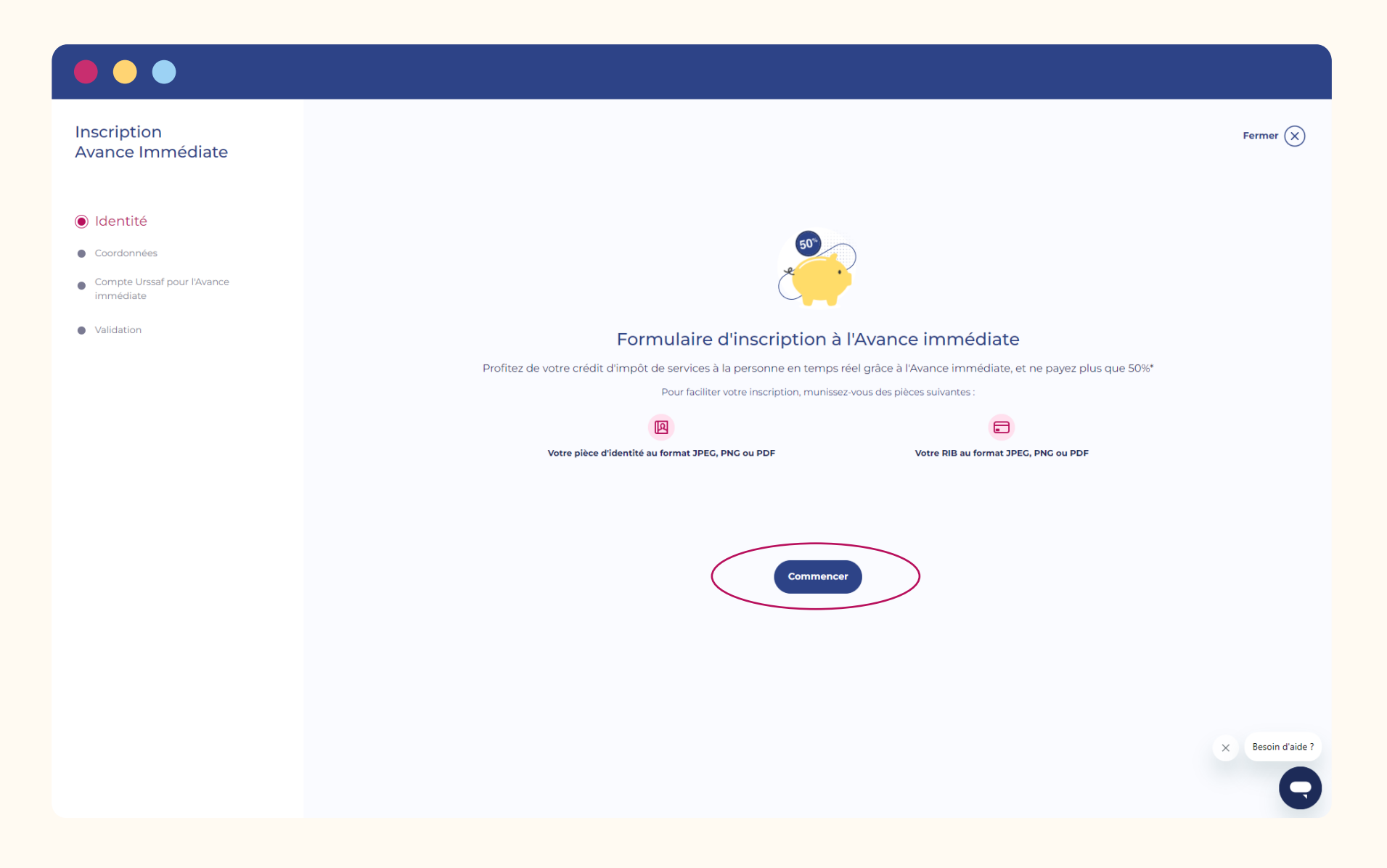

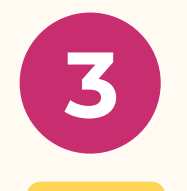

Pour commencer votre inscription, ajoutez la copie de votre carte d'identité, de votre passeport ou bien de votre titre de séjour.

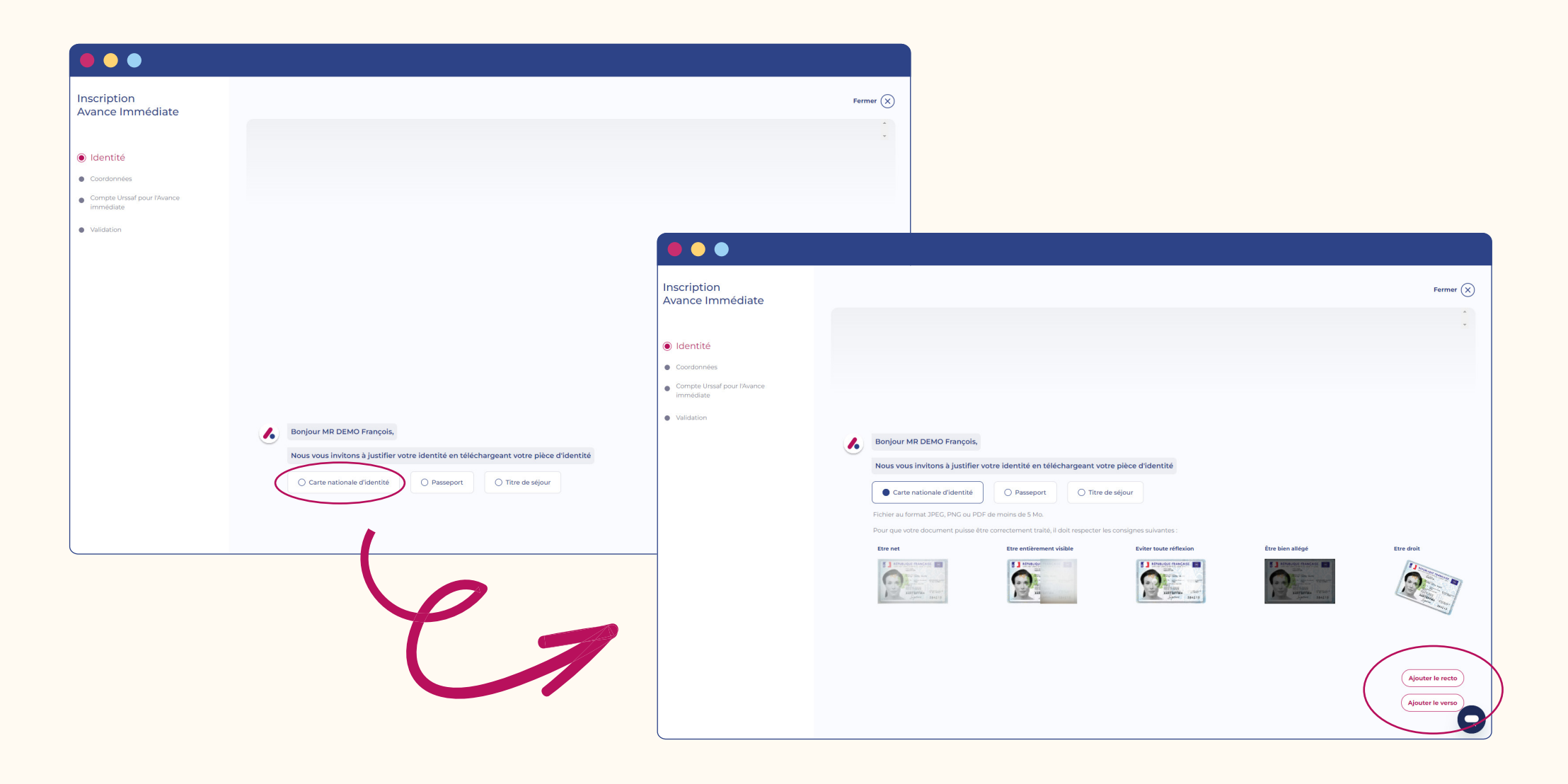

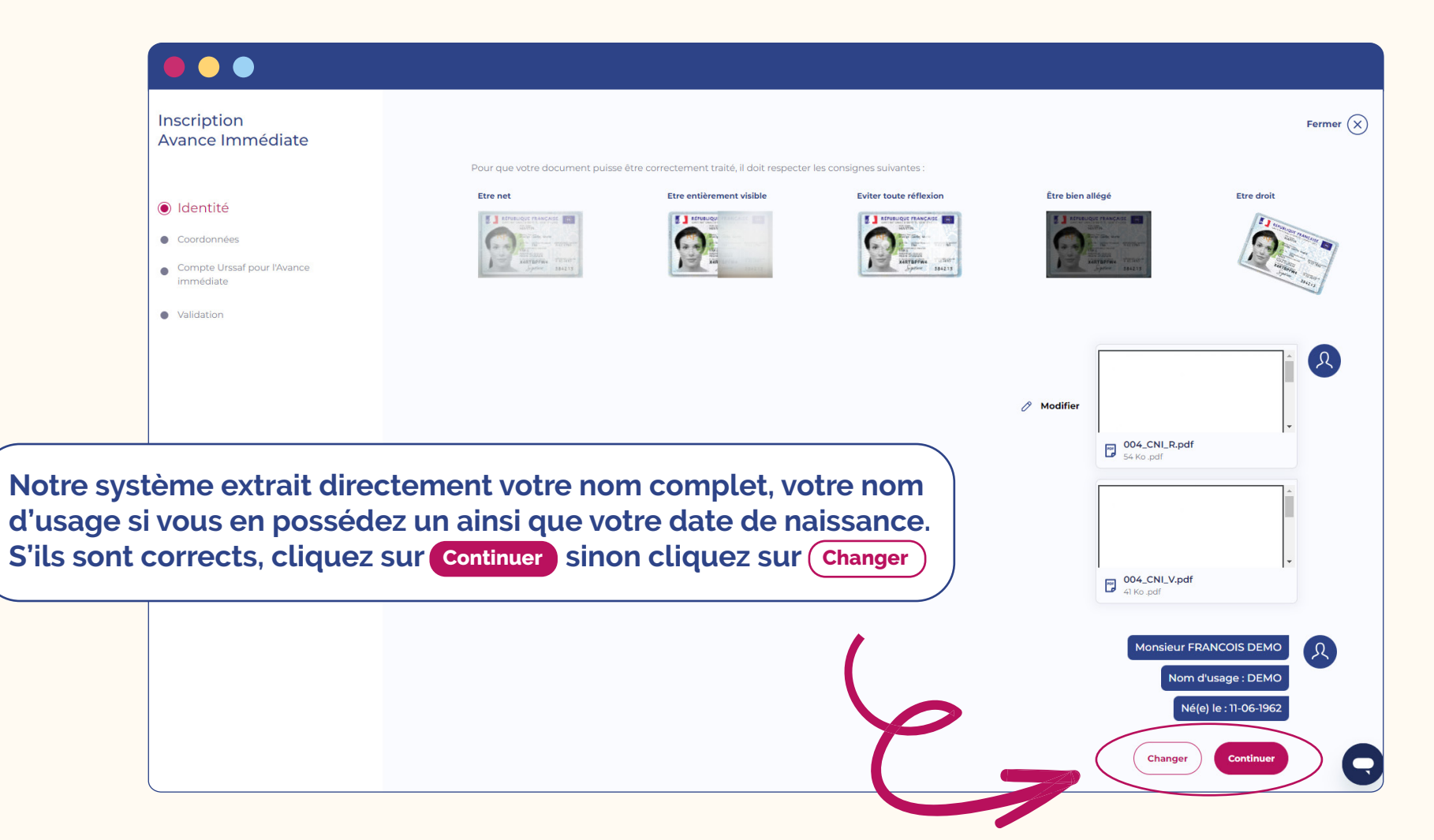

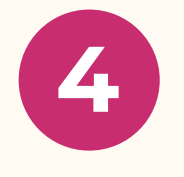

Renseignez votre pays de naissance en ajoutant les premières lettres. Puis cliquez sur le pays qui s'affiche pour valider votre saisie.

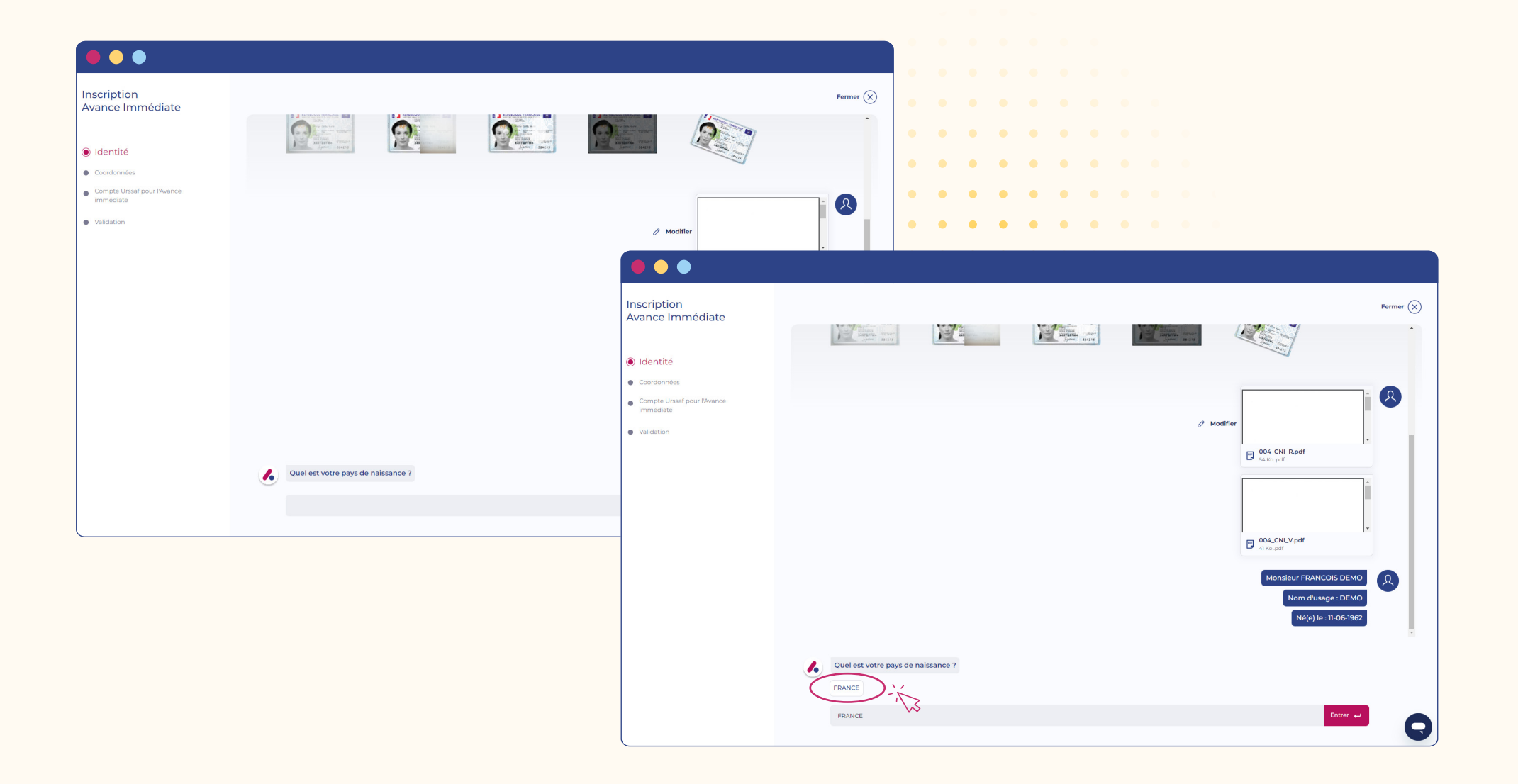

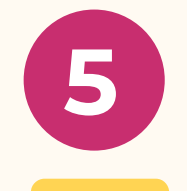

Renseignez votre département de naissance en saisissant le numéro du département puis cliquez sur le département correspondant pour valider votre saisie.

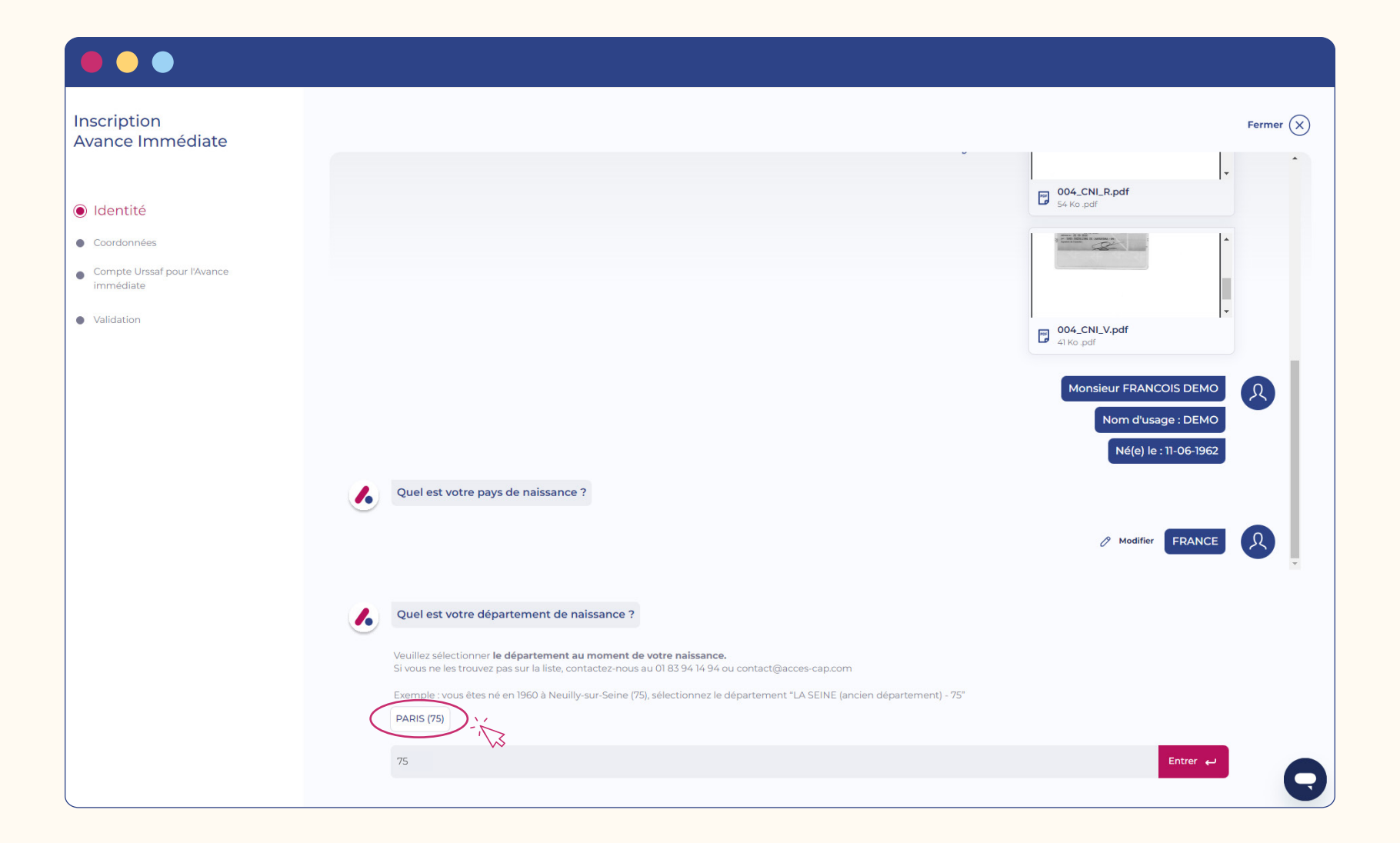

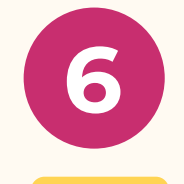

Renseignez votre commune de naissance en saisissant les premières lettres de la commune puis cliquez sur la commune correspondante pour valider votre saisie.

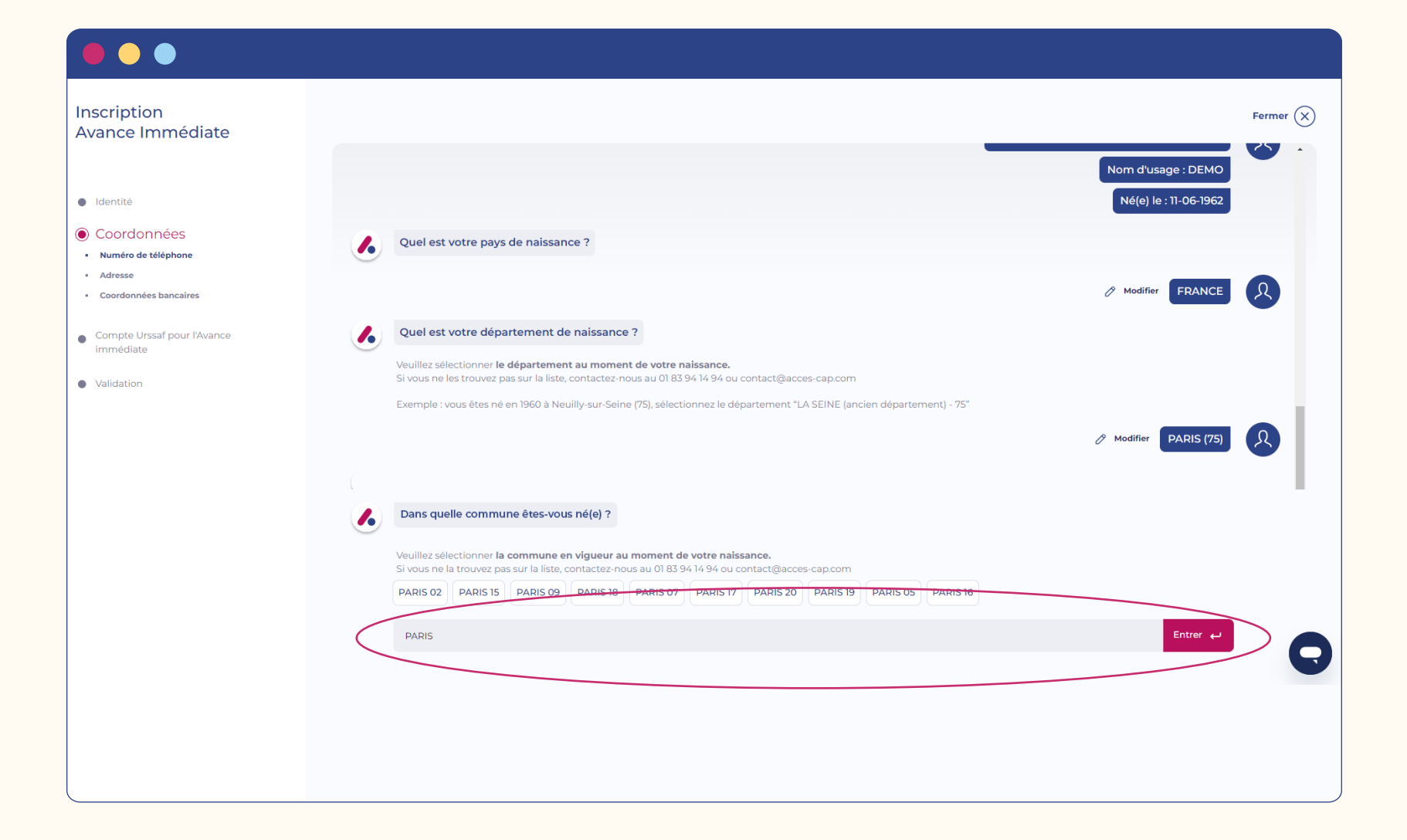

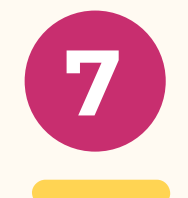

Ajoutez votre numéro de téléphone mobile commençant par 06 ou 07. Cette information est obligatoire pour poursuivre votre inscription au service de l'Avance immédiate.

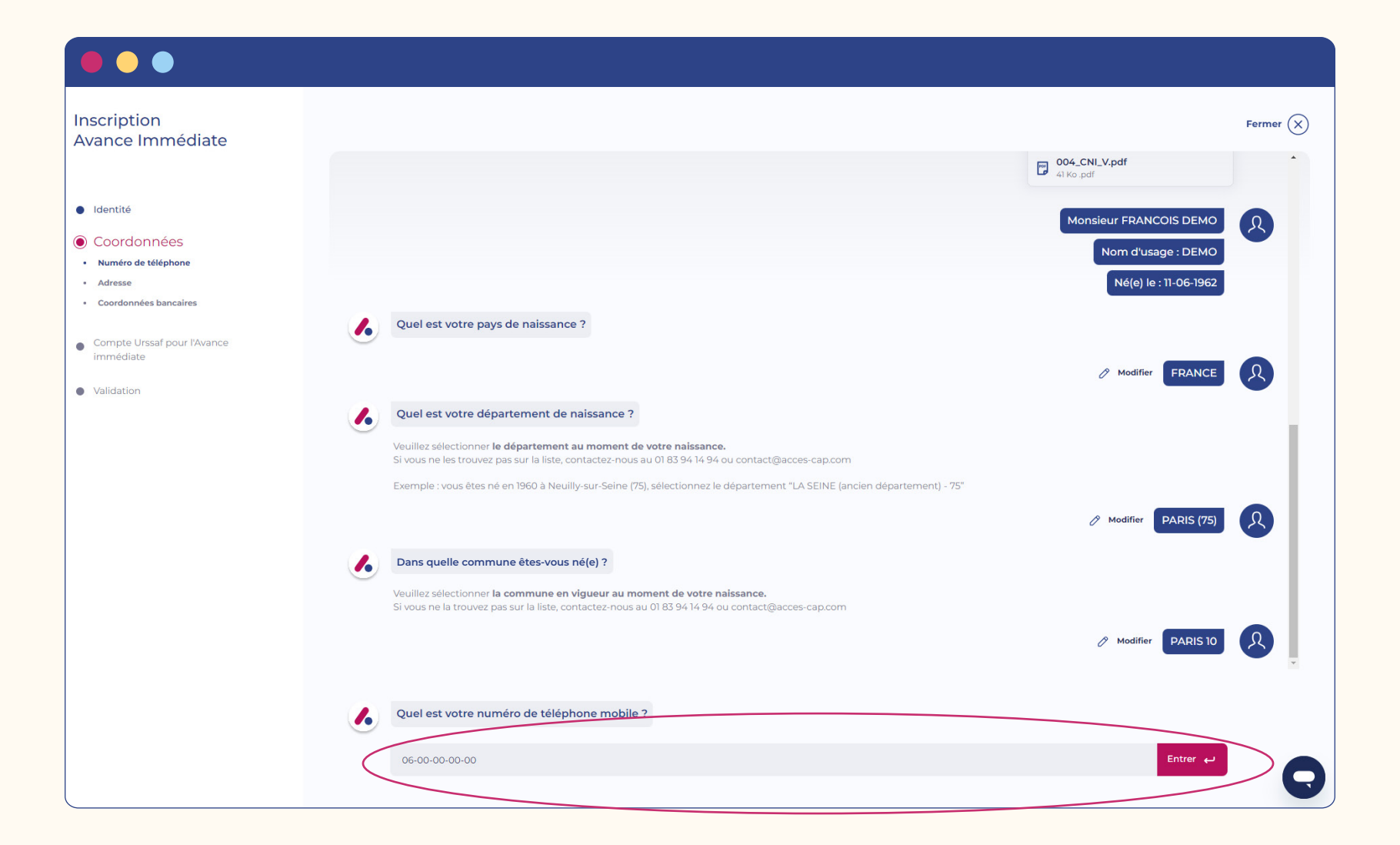

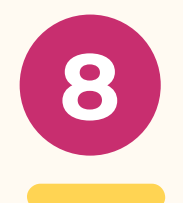

Renseignez votre adresse postale et sélectionnez-la dans le menu déroulant pour valider votre saisie.

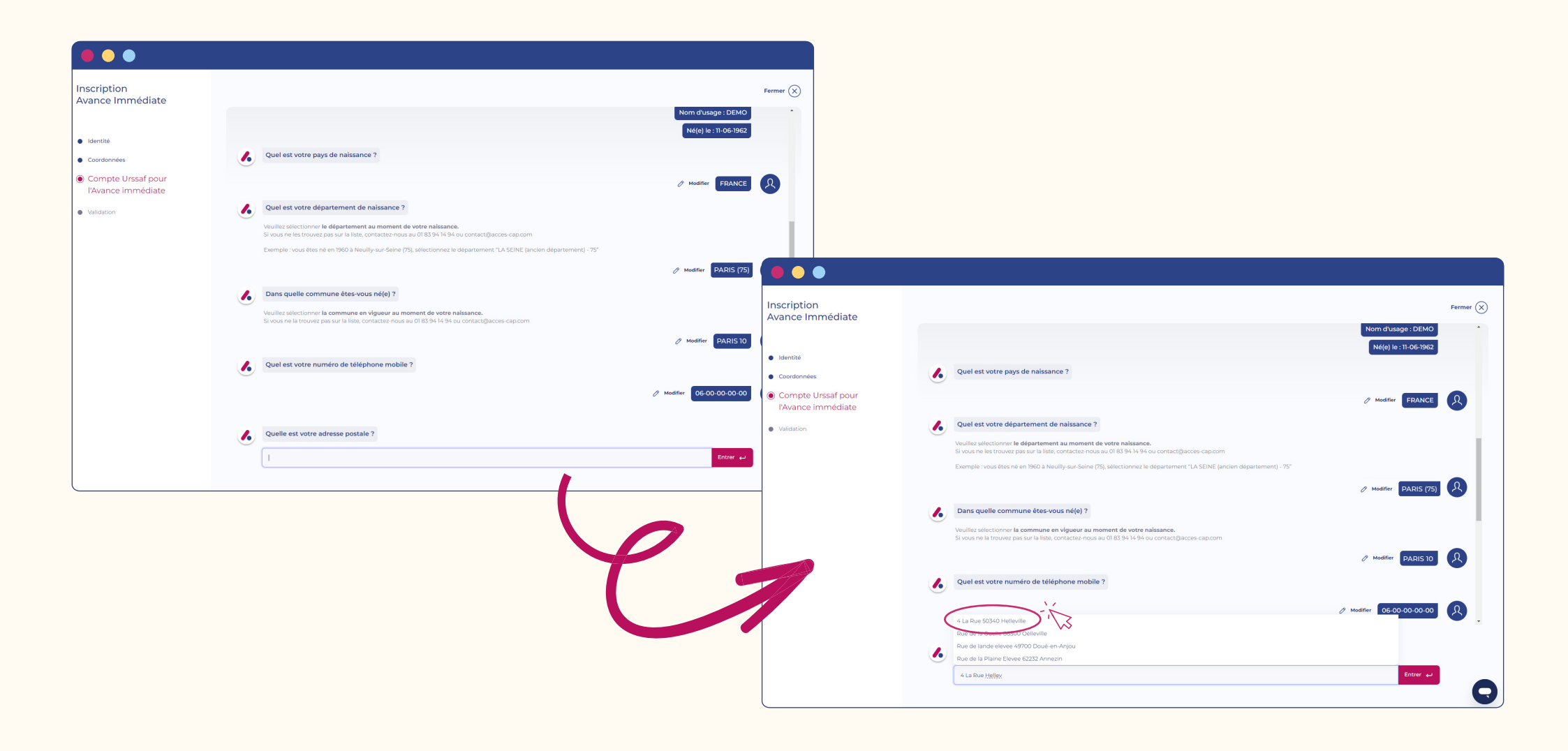

 Nume de la facture sera effectué. Les données sont automatiquement extraites de votre RIB.

9

|     |   |                                                                                                    | Ferm                                        | ıer 🗙 |
|-----|---|----------------------------------------------------------------------------------------------------|---------------------------------------------|-------|
| te  |   |                                                                                                    |                                             | •     |
|     |   |                                                                                                    |                                             |       |
|     |   |                                                                                                    |                                             |       |
|     |   |                                                                                                    |                                             |       |
| nce |   | Dans quelle commune êtes-vous né(e) ?                                                                                                    |                                             |       |
|     |   | Veuillez sélectionner <b>la commune en vigueur au moment de votre naissance.</b><br>Si vous ne la trouvez pas sur la liste, contactez-nous au 01 83 94 14 94 ou contact@acces-cap.com |                                             |       |
|     |   |                                                                                                    | ⊘ Modifier PARIS 10                         | •     |
|     |   | Quel est votre numéro de téléphone mobile ?                                                                                                    |                                             |       |
|     |   |                                                                                                    | ⊘ Modifier 06-00-00-00 Ω                    |       |
|     |   | Quelle est votre adresse postale ?                                                                                                    |                                             |       |
|     |   |                                                                                                    | Modifier     4 Rue de la Bourse 75002 Paris | )     |
|     |   |                                                                                                    |                                             |       |
|     |   | Nous vous invitons à télécharger votre RIB                                                                                                    |                                             |       |
|     | _ | vos coordonniels particiaires sont necessarires ann que rUPSsat preferve<br>automatiquement 50% du montant de vene facture Acces SAP.                                                 |                                             |       |
|     |   |                                                                                                    |                                             |       |

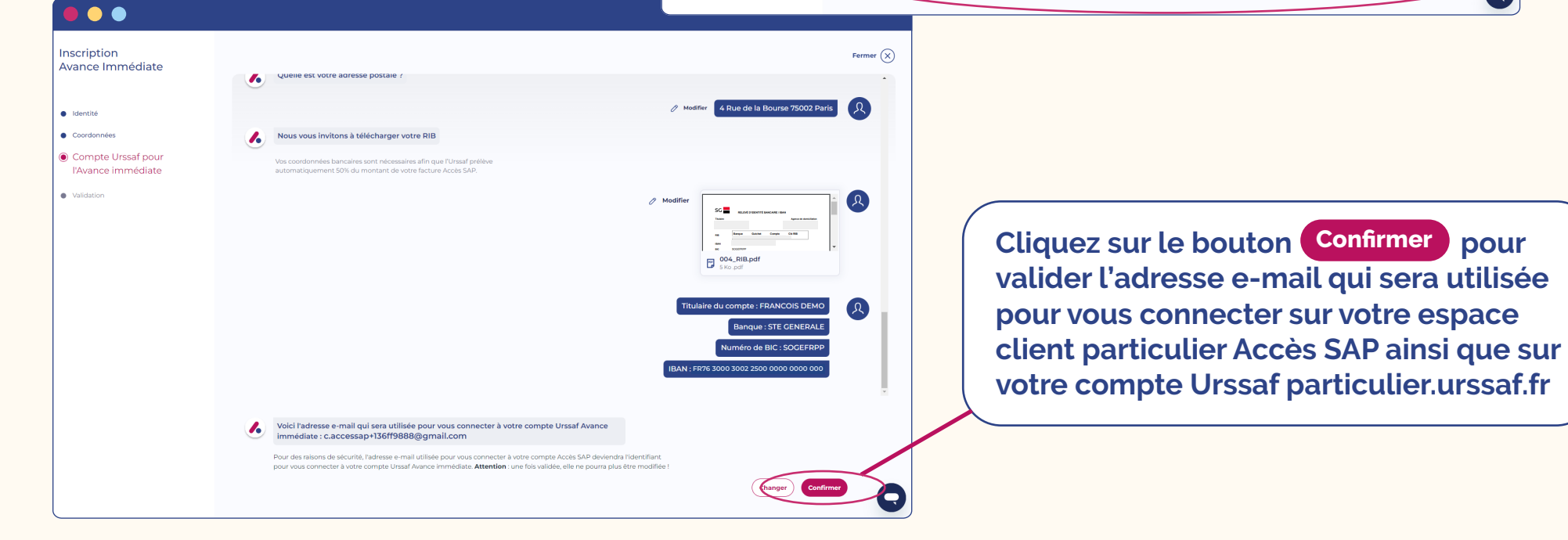

•

Inscription Avance Immédia

Identité
 Coordonnées

|                                                                                                    | Pour finaliser votre<br>inscription, cliquez sur<br>Voir mon récaptulatif                                                                                                    | Inscription<br>Avance Immédiate<br>e Identié<br>Cordonnées<br>Compte Ursaf pour Divance<br>Immédiate<br>© Validation | • Wordfiler         • Modifier         • Modifier         • Modifier         • Modifier         • Modifier         • Modifier         • Modifier         • Modifier         • Modifier         • Modifier         • Modifier         • Modifier         • • • • • • • • • • • • • • • • • • • |
|----------------------------------------------------------------------------------------------------|----------------------------------------------------------------------------------------------------|----------------------------------------------------------------------------------------------------|----------------------------------------------------------------------------------------------------|
| Construction     Construction     C | Pécapitulatif<br>Identité<br>Pour molifier vou riformations, vous devez importer un nouveau justificatif disensité.<br>Cellité<br>Monsurer FRANCOS DEVID<br>Non divage<br>Ceno Nut divage<br>Ceno Nut divage                                                                                                    | Nore de familie<br>DENO                                                                                              | Le formulaire est maintenant finalisé. Il ne vous reste plus qu'à le<br>vérifier une dernière fois                                                                                                    |
|                                                                                                    | Informations de naissance         Dipartement de naissance @ huster           Pag de naissance @ huster         Ottante           Concionnées personnelles         Adress @ huster           Notes de téléphone @ huster         Adress @ huster           Concionnées personnelles         Adress @ huster           Marce de téléphone @ huster         Adress @ huster           Concionnées bancaires         Adress @ huster           Pour modifier ous informations bancaires, sous devez importer un nouves lifel.         Teure menter           Paure de source         Brane           Trauvocios cours         Brane | Commune de natioance de Insuter<br>Dating 10<br>1000 Paris<br>1000 Paris<br>1000 Faris                               | Vérifiez les données saisies. Si elles sont correctes,<br>cochez la case qui autorise Accès SAP à vous inscrire à<br>l'Avance immédiate puis cliquez sur le bouton (Valider)                                                                                                    |
|                                                                                                    | Compte Urssaf Avance immédiate Artesse e mai                                                                                                    |                                                                                                    |                                                                                                    |

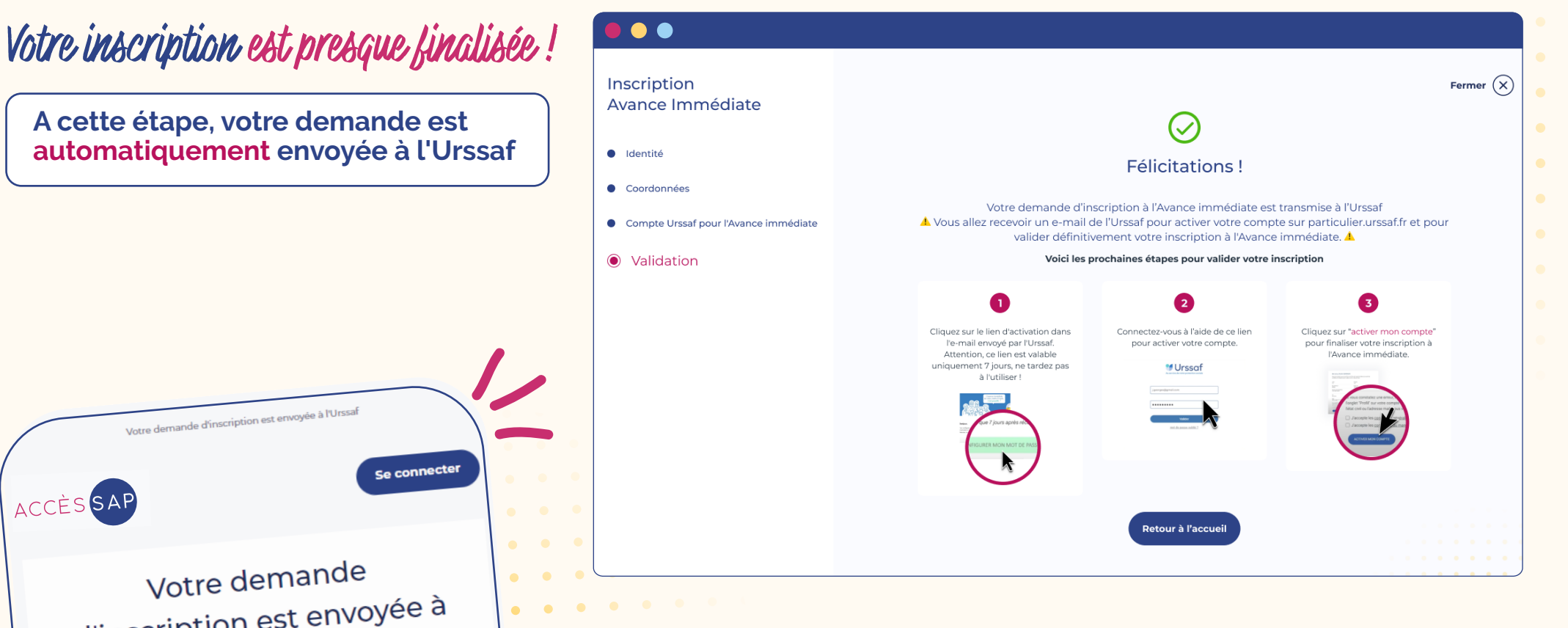

d'inscription est envoyée à l'Urssaf

Bonjouri Votre demande d'inscription au service de l'Avance immédiate a bien été transmise à l'Urssaf par nos soins. Vous recevrez dans quelques minutes un e-mail de l'Urssaf vous invitant à activer votre compte sur le site dédié <u>www.particulier.urssaf.fr</u>.

> ▲ Attention Cette étape est obligatoire pour finaliser votre inscription au service de l'Avance immédiate.

Ces données sont entièrement sécurisées et sont transmises à l'Urssaf pour validation de votre inscription au service de l'Avance immédiate.

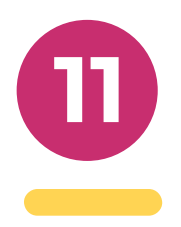

(a) Dans votre boîte mail, vous allez recevoir un e-mail de confirmation d'envoi de votre demande d'inscription à l'Urssaf.

#### Quelques minutes plus tard, vous recevrez un e-mail de l'Urssaf vous demandant de configurer votre mot de passe.

Cliquez sur le bouton puis configurez-le en ligne.

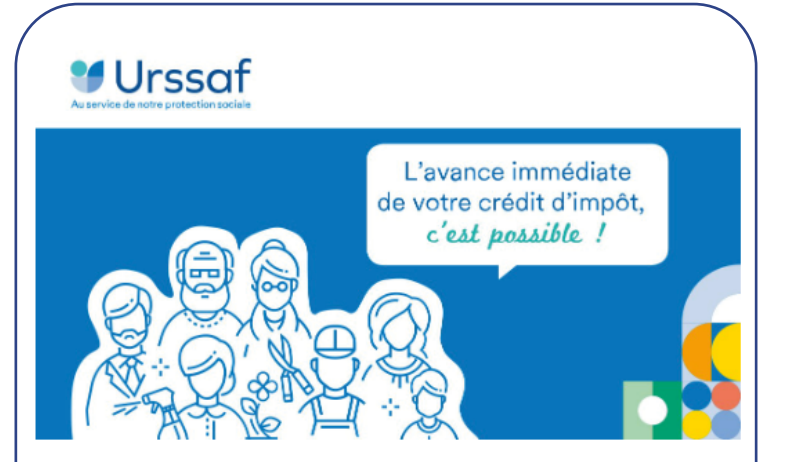

#### Bonjour,

Pour configurer votre mot de passe et activer votre compte, cliquez sur le lien d'activation ci-dessous. *Attention, ce lien n'est valide que 7 jours après réception de ce message.* 

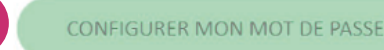

Pour accéder à votre compte, rendez-vous sur le site <u>https://www.particulier.urssaf.fr</u> puis saisissez votre identifiant (votre adresse mail) et votre mot de passe.

Votre compte sera ainsi activé et vous pourrez dès lors recevoir les demandes de paiement de la part de votre intervenant.

Merci de votre confiance. Cordialement,

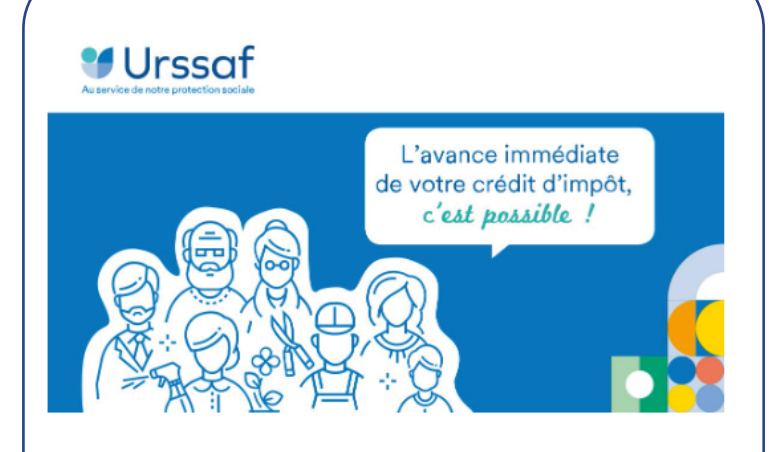

#### Bonjour,

L'activation de votre compte est presque terminée. Votre mot de passe a bien été configuré.

Finalisez l'activation de votre compte en vous connectant.

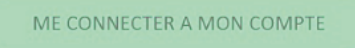

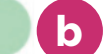

Vous pouvez accéder au service sur le site : <u>https://www.particulier.urssaf.fr</u>

Pour vous connecter, saisissez votre adresse mail et le mot de passe que vous avez configuré.

Merci de votre confiance. Cordialement,

> (b) Une fois la configuration effectuée, l'Urssaf vous enverra un e-mail pour vous demander de vous connecter à votre compte afin de finaliser votre inscription.

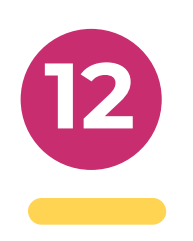

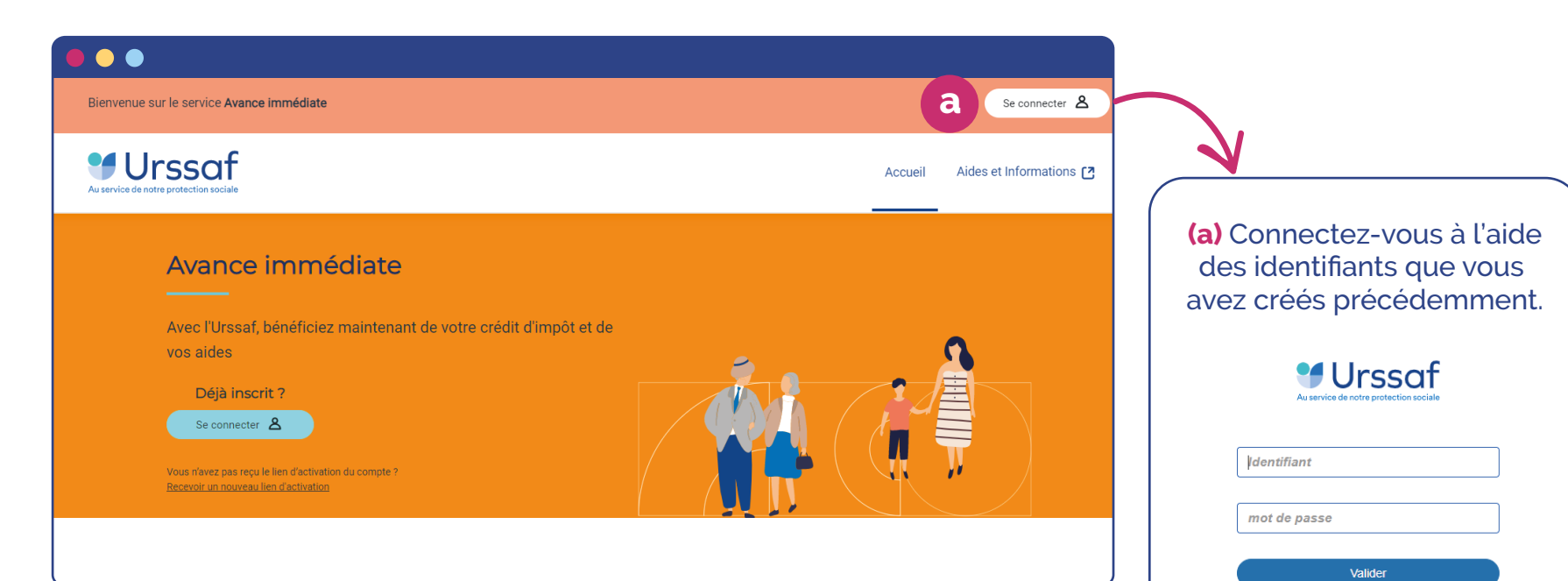

| Urssaf                               |                                                                                        | NURONIT                                                                                                    |  |  |  |  |
|--------------------------------------|----------------------------------------------------------------------------------------|----------------------------------------------------------------------------------------------------|--|--|--|--|
| BONJOUR<br>FRANCOIS DUPONT           | Bienvenue FRANCOIS L                                                                   | Bienvenue FRANCOIS DUPON I<br>Nous avons besoin que vous vérifiez vos informations personnelles et acceptiez les<br>conditions d'utilisation avant d'activer votre compte en ligne. |  |  |  |  |
| ACCUEIL                              | <ul> <li>Nous avons besoin que vous vé<br/>conditions d'utilisation avant d</li> </ul> |                                                                                                    |  |  |  |  |
| 00                                   | _                                                                                      |                                                                                                    |  |  |  |  |
| PAIEMENTS 0                          | Civilité :                                                                             | Prénom(s) :                                                                                                    |  |  |  |  |
| HISTORIQUE D'AIDES                   | Mme                                                                                    | FRANCOIS                                                                                                    |  |  |  |  |
| INTERVENANTS                         | Nom de naissance :                                                                     | Nom d'usage :                                                                                                    |  |  |  |  |
| AIDES & INFORMATIONS [2]             | DUPONT                                                                                 | DUPONT                                                                                                    |  |  |  |  |
|                                      | Date, lieu et pays de naissance :<br>04/02/1995 à POITIERS (FRANCE)                    | Adresse :<br>4 Rue du Test, 75002 Paris                                                                                                    |  |  |  |  |
| Une question ? Contactez<br>l'Urssaf | Tel :                                                                                  | Email :                                                                                                    |  |  |  |  |
| Informations légales                 | 060000000                                                                              | client@test.com                                                                                                    |  |  |  |  |
| ) Vérifiez vos inforn                | nations puis cliquez                                                                   | BIC :<br>CMCIFRPP                                                                                                    |  |  |  |  |
| r le bouton « Activ                  | er mon compte ».                                                                       | caires une fois votre compte en ligne activé.                                                                                                    |  |  |  |  |
|                                      |                                                                                        | ations cl-dessus, veuillez contacter avance-Immediate@urssaf.fr                                                                                                    |  |  |  |  |
|                                      | J'accepte les conditions générales d'util                                              | lisation du site.                                                                                                    |  |  |  |  |
|                                      | ☐ J'accepte les <u>conditions du mandat de</u> p                                       | élèvement SEPA.                                                                                                    |  |  |  |  |
|                                      |                                                                                        |                                                                                                    |  |  |  |  |

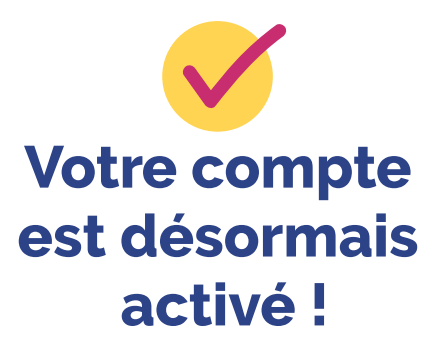

mot de passe oublié ?